#### Introduktion flöde

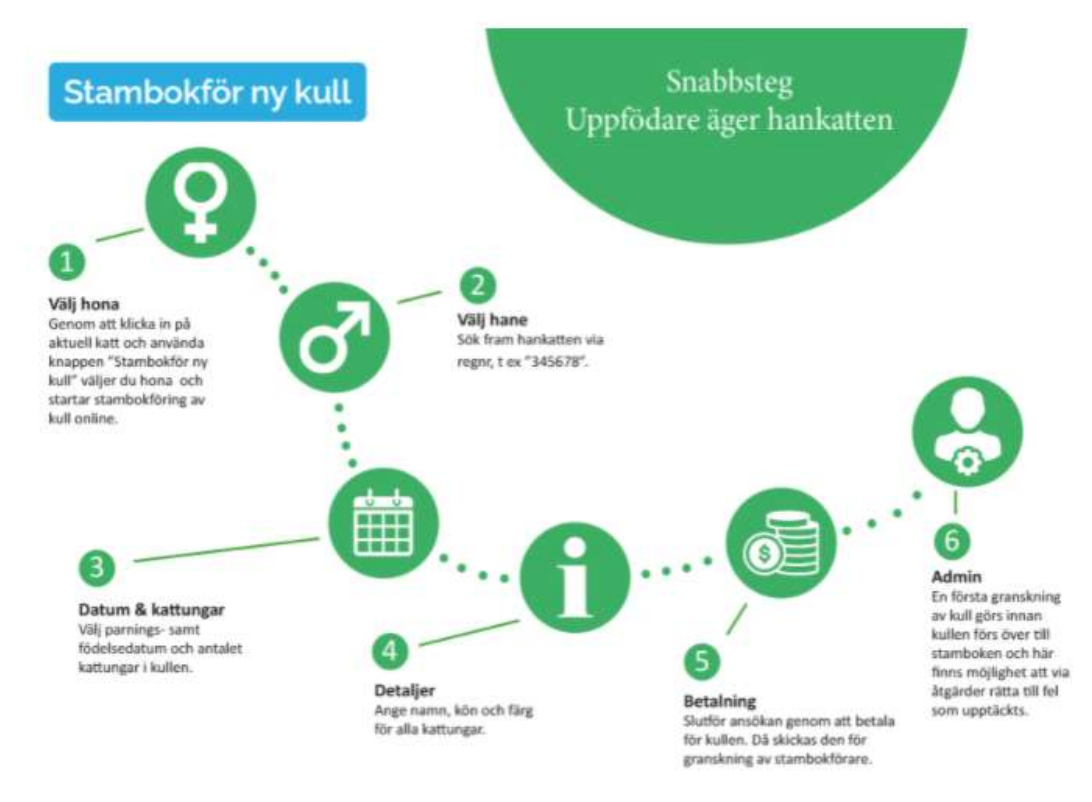

Här följer mer detaljerade steg för steg enligt flödet ovan när uppfödaren är ägare av hankatten.

| The second second second second second second second second second second second second second second second se |                      |                            |                             |
|----------------------------------------------------------------------------------------------------|----------------------|----------------------------|-----------------------------|
| Propulsio                                                                                                    | Fodd                 | Kon                        | Kastrat O                   |
|                                                                                                    | 2019-06-06           | Hone<br>Stambokfor ny kuli | Nej                         |
| 2.4                                                                                                    | Rasförkortning + EH5 | Registreringsnummer        | Utställningskatt            |
|                                                                                                    | BUR j                | SVERAK LO 366933           | Ja                          |
|                                                                                                    | Färg I klartext      | 3D-ouromer                 | Visa personuppgift 10-reg O |
|                                                                                                    | likasköldpadd        | 12312312312313139          | Ja                          |
| avelishoteringar                                                                                                |                      |                            |                             |

#### 1. Klicka in på honkatten och använd knappen "Stambokför ny kull"

Alla honkatter som tidigare är använda i avel, eller har godkända intyg sparade i stamboken har nu fått denna knapp som startknapp för denna nya funktion.

|                                                                                        | 1                              |
|----------------------------------------------------------------------------------------|--------------------------------|
| Starta stambokföring av kull                                                           | Stilling uten att spene        |
| Vald hona: SE*Testpärras Irriterande Inga<br>Vald hane: SE*Testpärras Hiskelige Harald | RegNr: 366933<br>RegNr: 366932 |
| Steg - välj hane<br>Fyll i hankattens reg nr                                           |                                |
| 366932 Sok♦                                                                            |                                |
|                                                                                        | Minuta 🔿                       |

# 2. Via sökrutan kan du via regnr söka fram och ange hankatten

Har hankatten inte godkända intyg sparade i stamboken är han heller inte valbar. Be då hankattägaren komplettera med det, t ex genom att ladda upp intyg online via MinaKatter. För hankatter med stamtavla i SVERAK söker du utan LO eller RX. Har hankatten stamtavla från annat förbund kan sökningen t ex se ut så här:

TICA: "SBT 021220 068" SNRF: "RAG 14959" FHK: "SL 2019-057"

| torto stand                      | hold                 | with an   | au le    | an     |       |                    |                           | Stangut | anatta  | pera    |        |         |        |             |
|----------------------------------|----------------------|-----------|----------|--------|-------|--------------------|---------------------------|---------|---------|---------|--------|---------|--------|-------------|
| tarta stam                       | DOKIC                | ring      | av K     | uu     |       |                    |                           |         |         |         |        |         |        |             |
| Vald hona: SE*                   | Testpärri            | as Irrite | rande    | linga  |       | RegNr:             | 366933                    |         |         |         |        |         |        |             |
| Vald hane: SE*<br>Parad den: 202 | Testparra<br>0-12-21 | as Hiske  | slige Hi | brisîd |       | RegNr:<br>Kullen f | 366932<br>6dd: 2021-02-24 |         |         |         | Dr     | äktig   | hetsti | d: 65 dagar |
| Antal kattunga                   | rt 3 katt            | ungar     |          |        |       | 0000000000         |                           |         |         |         | 0.55   |         |        |             |
|                                  |                      |           |          |        |       |                    |                           |         |         |         |        |         |        |             |
| teg - válj datur                 | n och k              | ullstori  | ek       |        |       |                    |                           |         |         |         |        |         |        |             |
| 0                                | Honan                | är para   | d den    | (välj  | datur | n)                 |                           | Kt      | illen i | ir föde | i den  | (välj d | datum  | )           |
|                                  | ÷                    | 2         | 020-d    | ec     |       | +                  |                           | *       |         | 2       | 021-fe | eb      |        | *           |
|                                  | â ti                 | on        | to       | fr     | 16    | sö                 |                           | må      | ti      | on      | to     | fr      | lö     | sõ          |
| 3                                | 0 1                  | 2         | 3        | -4     | 5     | 6                  |                           | 2       | 2       | 3       | 4      | 5       | 6      | 7           |
| 7                                | 8                    | 9         | 10       | 11     | 12    | 13                 |                           | 8       | 9       | 10      | 11     | 12      | 13     | 14          |
| 1                                | 4 15                 | 16        | 17       | 18     | 19    | 20                 |                           | 15      | 16      | 17      | 18     | 19      | 20     | 21          |
| 2                                | 1 22                 | 23        | 24       | 25     | 26    | 27                 |                           | 22      | 23      | 24      | 25     | 26      | 27     | 28          |
| 2                                | 8 29                 | 30        | 31       | 2      | 2     | 3                  |                           | 2       | 2       | 3       | 4      | 5       | 6      | 7           |
|                                  | 5                    | 6         | 7        | 8      | 9     | 10                 |                           | 8       | 9       | 10      | 11     | 12      | 13     | 14          |
|                                  |                      |           |          |        |       |                    |                           |         |         |         |        |         |        |             |

# 3. Välj datum för parning och födelse samt antal kattungar

Använd pilarna för att navigera i kalendern. Det skrivs automatiskt ut antal dagar honan var dräktig och vid onormalt antal dagar blir det en röd text som varnar, om man t ex fyllt i fel datum för någon av händelserna.

|                                                                                                    | 1000                                                                   | and the state of the second second second second second second second second second second second second second |
|----------------------------------------------------------------------------------------------------|------------------------------------------------------------------------|----------------------------------------------------------------------------------------------------|
| arta stambokföring av kull                                                                                             | surg                                                                   | ullam alti, spura                                                                                               |
| ald hona: SE*Testpärras Irriterande Inga<br>ald hane: SE*Testparras Hiskelige Harald<br>arad den: 2020-12-21           | RegNr: 366933<br>RegNr: 366932<br>Kullen född: 2021-02-24              | Dräktighetstid: 65 dagar                                                                                        |
| ntal kattungar: 3 kattungar                                                                                            |                                                                        |                                                                                                    |
| ntal kattungar: 3 kattungar<br>g - skapa kull<br>axlängd för kattnamn är 35 tecken inklu<br>Namn                       | isive stamnamn (Testpärras).<br>Kön Ran                                | Färg                                                                                                    |
| ntal kattungar: 3 kattungar<br>g - skapa kull<br>axlängd för kattnamn är 35 tecken inklu<br>Namn<br>1 : Álfa           | sive stamnamn (Testpärras).<br><sup>Kön Ran</sup><br>[Hona V] [BUR V]  | Filing<br>[b - choklad V]                                                                                       |
| ntal kattungar: 3 kattungar<br>g - skapa kull<br>axlängd för kattnamn är 35 tecken inklu<br>Namn<br>1 SAlfa<br>2: Beta | sive stamnamn (Testpärras).<br>Rön Ran<br>Hona V BUR V<br>Hona V BUR V | Filing<br>b - choklad v<br>b - choklad v                                                                        |

#### 4. Ange namn, kön, ras och färg för alla kattungar

Namn ska fyllas i **utan stamnamnet** och med max 35 tecken (inkl mellanslag och stamnamnet). För dig utan stamnamn är det 16 tecken i namnet som gäller (mellanslag ej tillåtet). Var nog med stavningen och angående er med syskonraser i kullen så var extra noga så att det blir rätt. Förvalet är baserat på mammans ras. Färgerna som går att välja är de som är godkända för rasen och det sker här ingen kontroll på om de är genetiskt möjliga.

| tarta stambokföring av kull                                                                                                    |                                         | .5                          | itang utan att spara |                          |
|----------------------------------------------------------------------------------------------------|-----------------------------------------|-----------------------------|----------------------|--------------------------|
| Vald hona: SE*Testpärras Irriterande Inga<br>Vald hane: SE*Testpärras Hiskelige Harald<br>Parad den: 2020-12-21<br>Antal kattungar: 3 kattungar | RegNr: 366<br>RegNr: 366<br>Kullen född | 933<br>932<br>1: 2021-02-24 |                      | Dräktighetstid: 65 dagar |
| Följande kattungar har angivits                                                                                                    |                                         |                             |                      |                          |
| Namis                                                                                                    | 100/1                                   | Ras                         | Fairg                |                          |
| Aifa                                                                                                    | F                                       | BUR                         | b - choklad          |                          |
| Beta                                                                                                    | F.                                      | BUR                         | b - choklad          |                          |
| Jamma                                                                                                    | м                                       | BUR.                        | a - blā              |                          |
| Steg - information om betalning                                                                                                    |                                         |                             |                      |                          |
| Betalat före 2021-05-25<br>Avgift stamtavlor - 3 st å 350 kr                                                                                    |                                         |                             | Totalt: 1050 kr      |                          |
| Betalat efter 2021-05-25<br>Avgift stamtavlor - 3 st á 700 kr                                                                                   |                                         |                             | Totalt: 2100 kr      |                          |
| Skicka med häiso/vaccinationsfolder (gratis)                                                                                                    |                                         |                             | 0 *                  |                          |
| Skicka med ägarändringsblanketter (gratis)                                                                                                    |                                         |                             | 0 ~                  |                          |

# Sammanställning

Nu har vi kommit till sista steget när det gäller att förbereda och spara kullen inför betalningen. Här finns nu möjligheten att via dropdownmenyn välja eventuellt antal foldrar och ägarändringsblanketter vi ska skicka med stamtavlorna. Det finns också utskrivet information angående datumgränsen för 3 månader och när priset därmed ändras, så att man får en liten vänlig påminnelse om det om man inte ska betala direkt efter att man sparat.

| agaende stambokf                                                                                                    | föringar av k                                                   | cull                                                                |                                                                                          |                                                                   |                          |                  |            |
|----------------------------------------------------------------------------------------------------|-----------------------------------------------------------------|---------------------------------------------------------------------|------------------------------------------------------------------------------------------|-------------------------------------------------------------------|--------------------------|------------------|------------|
| kullar är pågående för att stan                                                                                                    | nbokföras.                                                      |                                                                     |                                                                                          |                                                                   |                          |                  |            |
| fona                                                                                                    | Hane                                                            |                                                                     | Kulidatum                                                                                | Antal ungar                                                       | Ungar I                  | lanägare godkänt | Betala     |
| E*Testpärras Irriterande Inga                                                                                                    | DK*Betonica's (                                                 | Nimrod 4 Hot CT                                                     | 2021-01-16                                                                               | 2                                                                 | 1                        | Ja               |            |
| E"Testpärras Irriterande Inga                                                                                                    | SE*Testpärras I                                                 | tiskelige Harald                                                    | 2021-02-24                                                                               | 3                                                                 | 1                        | - 24             | Detain 202 |
| 1INA KATTER                                                                                                    |                                                                 |                                                                     |                                                                                          |                                                                   |                          |                  |            |
| IINA KATTER<br>r ser du katter dar du är registrered o<br>ettersat som medigare och kan ette å                                      | om agate - klicka på ka<br>entra uppgiftar, anmäla              | tters hann för fler u<br>till utställning aller a                   | pogiftet. Står kattern name<br>monears. Läs information                                  | i med kursiv stil är d<br><u>SVERAka hemsids</u><br>Kastrat       | Wetällningska            | Annous           |            |
| INA KATTER<br>ser du katter dar die är registrerad oc<br>strerad som medagare och kan inte 3<br>anne                                | om agare - klicka på ka<br>Andra uppgiftar, anmäla              | ttens namn för fler u<br>till utställning eller a<br><b>RegNr</b>   | pogifter Står kattern name<br>innonsera. Läs information<br>ID-nr                        | i med kursiv stil är d<br>på <u>svitikala hemoid</u><br>Kestrat   | Utställningska           | tt Annons        | AG         |
| IINA KATTER<br>r ser du katter dar du te registrered e<br>petrered som mediagare och kan inte s<br>farmn<br>SE *Testpikrras Trriter | om agate - kicka på ka<br>entra uppgiftar, anmäla<br>rande Inga | fters hann för fler u<br>til utställinng aller a<br>RegNr<br>366933 | opgiften Skär katterns name<br>innonaars. Läs information<br>ID-nr<br>123123123123123129 | i med kursiv stil är d<br>gil given Aka hemsida<br>Kestrat<br>Nej | Utställningska<br>(33 v) | itt Annons       | AG<br>Ja   |

Betalningen går via Svea Ekonomi och deras checkout (kassa).

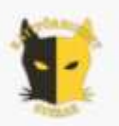

# Betalning kullregistrering

| Antal     | Pris/st              | Total                                                         |
|-----------|----------------------|---------------------------------------------------------------|
| 3         | 350:-                | 1050:-                                                        |
|           | Totalt               | 1050:-                                                        |
|           |                      |                                                               |
|           | Fe                   | öretag                                                        |
|           |                      |                                                               |
|           |                      |                                                               |
| Fortsa    | itt                  |                                                               |
| EA VISA 🛑 | Trustly              |                                                               |
|           | Antal<br>3<br>Fortsa | Antal Pris/st<br>3 350:-<br>Totalt Fortsätt EA VISA E Trustly |

#### 5. Betalning och inskickande av ansökan

Efter att du fyllt i detaljer för kullen och sparat sammanställningen hamnar nu din kull under rubriken "Pågående stambokföringar av kull" som du hittar via menyvalet "Mina katter".

Innan du gjort betalningen kan du här redigera information för kattungar samt även radera kull/kattungar (blå knapp).

Betalning sker via knappen "Betala" (grön knapp). Då öppnas ett nytt fönster och man skickas till SVEA och deras checkout. När betalningen är genomförd så skickas sedan din kull till admin i MinaKatter som då gör en första granskning.

| Pågående stambokföringar av kull som kräver åtgärd |                    |            |             |       |                                             |  |  |
|----------------------------------------------------|--------------------|------------|-------------|-------|---------------------------------------------|--|--|
| Hona                                               | Hane               | Kulldatum  | Antal ungar | Ungar | Åtgärda                                     |  |  |
| SE*Reiman's Smulan                                 | SE*Leonordic Elvis | 2020-03-05 | 1           | 4     | En kommentar från stambokföraren visas här. |  |  |

# 6. Admin granskar i MinaKatter

Är det några frågetecken eller felaktigheter kan admin (stambokförare) skicka en kommentar i form av en åtgärd som då dyker upp som en avisering på sidan "Mina katter". Du har nu möjlighet att t ex åtgärda info om kullen och därefter svara admin med en kommentar när det är gjort, så att admin kan fortsätta med din stambokförda kull.

Är allting okej med din ansökan sparas nu kullen över till stamboken för att färdigställas och försvinner då också från "Pågående stambokföringar". Kullen blir nu också synlig i FindUs och där kan du se när regnr är tilldelade, vilket innebär att stamtavlorna är utskrivna och på gång via posten.